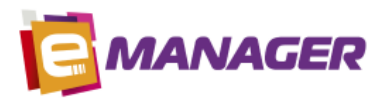

# A.N.T.S.

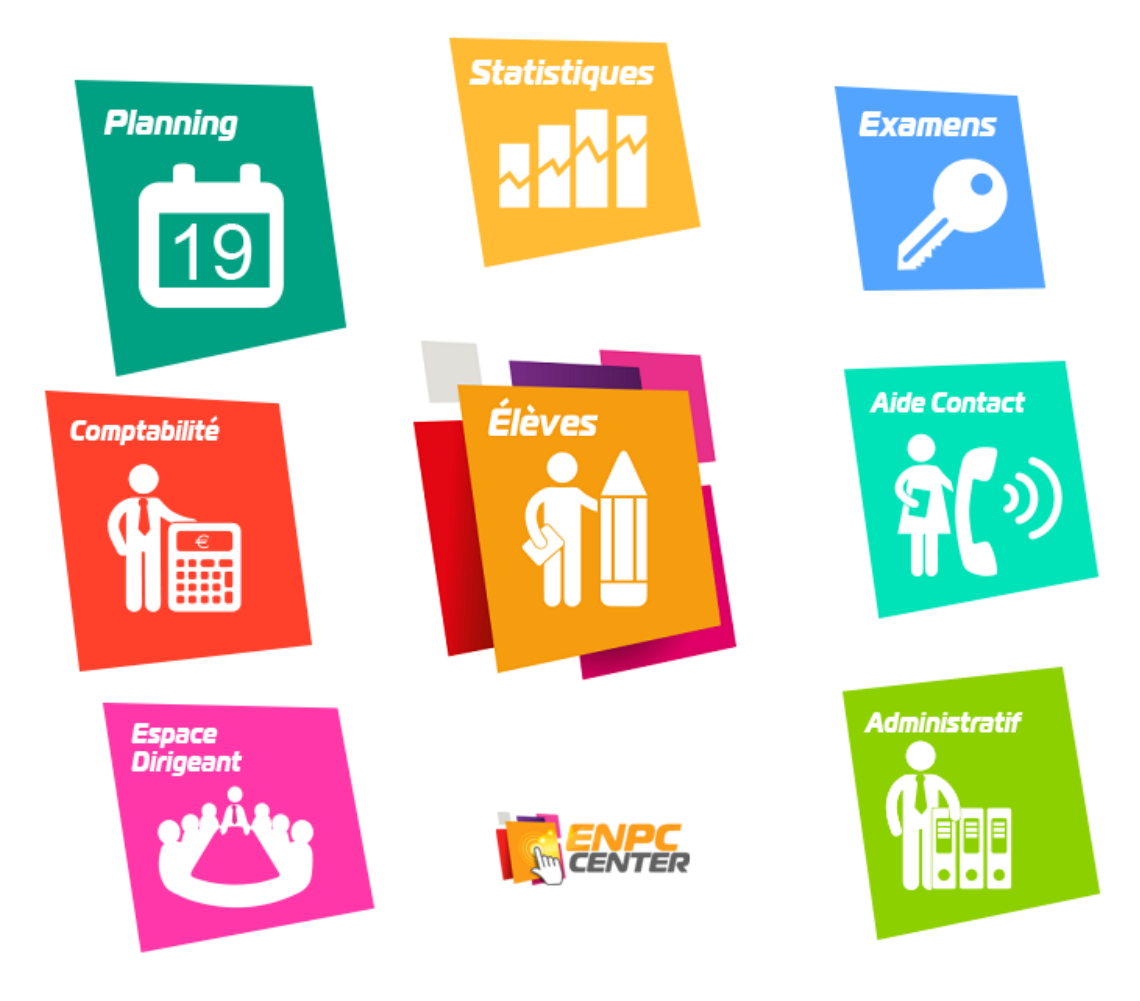

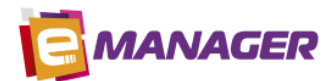

# Table des matières

| Param                            | nétrage : Enregistrement des identifiants de connexion au site ANTS                                                                        |
|----------------------------------|----------------------------------------------------------------------------------------------------|
| 1.                               | Dans le menu, cliquez sur l'Espace Dirigeant                                                                                               |
| 2.<br>res                        | Dans le menu Paramètres, cliquez sur l'onglet Bureaux puis cliquez sur le nom de l'agence<br>ponsable                                      |
| 3.<br>met                        | Dans l'onglet Agrément, dans la partie Agrément pour Cerfa, cliquez sur le bouton pour<br>ttre à jour les informations d'authentification4 |
| 4.                               | Saisissez les informations d'authentification 4                                                                                            |
| Param                            | nétrage : Gestion des droits                                                                                                    |
| 1.                               | Dans l'Espace Dirigeant, dans le menu Connexions, cliquez sur l'onglet Droits utilisateurs 5                                               |
| 2.                               | Sélectionnez l'utilisateur dans la liste5                                                                                                  |
| 3.                               | Cliquez sur le domaine "CLIENTS"                                                                                                    |
| Enreg                            | istrer une demande6                                                                                                    |
| 1.                               | Dans le menu, cliquez sur l'Espace Elèves6                                                                                                 |
| 2.                               | Recherchez l'élève pour lequel la demande doit être enregistrée6                                                                           |
| 3.                               | Dans le menu Formation, cliquez sur l'onglet Dossier 02 - 067                                                                              |
| 4.                               | Vérification des villes, départements et pays8                                                                                             |
| 5.                               | Enregistrement des pièces justificatives9                                                                                                  |
| 6.                               | Enregistrer la demande en tant que Brouillon10                                                                                             |
| 7.                               | Valider la demande10                                                                                                    |
| Modif                            | ier une demande11                                                                                                    |
| Valide                           | r une demande                                                                                                    |
| Mettr                            | e à jour la demande12                                                                                                    |
| Transf                           | érer une demande13                                                                                                    |
| Suppr                            | imer une demande13                                                                                                    |
| Actior                           | ns disponibles                                                                                                    |
| 1.                               | Envoyer / Consulter les pièces justificatives14                                                                                            |
| 2                                |                                                                                                    |
| ۷.                               | Ajouter / modifier la ePhoto15                                                                                                    |
| 3.                               | Ajouter / modifier la ePhoto                                                                                                    |
| 2.<br>3.<br>4.                   | Ajouter / modifier la ePhoto                                                                                                    |
| 3.<br>4.<br>5.                   | Ajouter / modifier la ePhoto15Valider la demande15Editer les documents16Consulter la ePhoto16                                              |
| 2.<br>3.<br>4.<br>5.<br>6.       | Ajouter / modifier la ePhoto15Valider la demande15Editer les documents16Consulter la ePhoto16Supprimer la ePhoto16                         |
| 2.<br>3.<br>4.<br>5.<br>6.<br>7. | Ajouter / modifier la ePhoto15Valider la demande15Editer les documents16Consulter la ePhoto16Supprimer la ePhoto16Supprimer la demande16   |

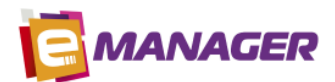

| 1. Erreur d'authentification                                                                                                    | 17       |
|----------------------------------------------------------------------------------------------------|----------|
| 2. Erreur de données                                                                                                    | 17       |
| 3. Divergence de données                                                                                                    | 17       |
| 4. La page ne répond pas                                                                                                    | 18       |
| 5. Erreur Code ePhoto                                                                                                    | 18       |
| 6. Code ePhoto non fourni                                                                                                    | 18       |
| Mettre à jour toutes les demandes                                                                                                    | 19       |
| 1. Dans le menu, cliquez sur l'Espace Administratif                                                                                                    | 19       |
| <ol> <li>Dans le menu Bordereaux dossiers, dans l'onglet Demandes en ligne (site ANTS), sélectionne<br/>l'agence sur laquelle sont enregistrées les demandes à récupérer, puis cliquez sur le bouton<br/>Mettre à jour depuis le site de la préfecture.</li> </ol> | ez<br>19 |
| Relier une demande à un élève                                                                                                    | 20       |
| 1. Depuis l'espace Administratif                                                                                                    | 20       |
| 2. Depuis l'espace Clients – Fiche élève                                                                                                    | 21       |
| Télécharger des documents de la préfecture pour une demande                                                                                                    | 21       |
| Exporter la liste des demandes sous Excel                                                                                                    | 22       |
| Rechercher des demandes                                                                                                    | 22       |

Paramétrage : Enregistrement des identifiants de connexion au site ANTS

Les identifiants pris en compte pour envoyer les demandes sur le site de l'ANTS depuis la fiche élève sont ceux de **l'agence responsable**.

1. Dans le menu, cliquez sur l'Espace Dirigeant

MANAGER

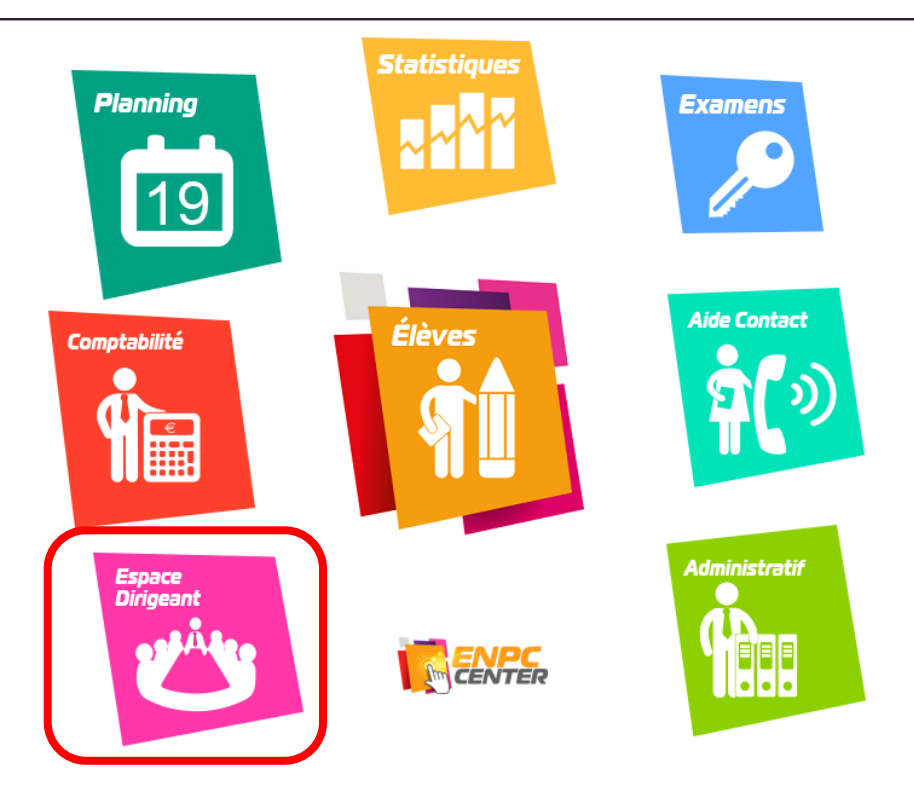

2. Dans le menu **Paramètres**, cliquez sur l'onglet **Bureaux** puis cliquez sur le **nom de l'agence responsable** 

| Maindicateurs       | Dossier Bureaux | TVA E | Banques  | Alertes    | Saisies       | Liaison e | externe | Pe | ermis e | t filières |
|---------------------|-----------------|-------|----------|------------|---------------|-----------|---------|----|---------|------------|
|                     | Créer           | Code  |          | Nom du     | Bureau        | Con       | nptable |    |         |            |
|                     |                 | XX04  | AE Roger |            |               |           |         |    | Ō       |            |
| <b>O</b> Paramétres |                 | 8803  | AE Syner | <u>aie</u> |               |           |         |    | Ŵ       |            |
|                     |                 | 8801  | AE BREC  | HE         |               |           | ✓       | ø  | Ū       |            |
| 🕞 Personnels        |                 | 8805  | AUTO EC  | OLE LA REI | <u>JSSITE</u> |           | √       | ø  | ۵.      |            |

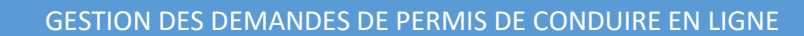

3. Dans l'onglet **Agrément**, dans la partie **Agrément pour Cerfa**, cliquez sur le bouton *four mettre à jour les informations d'authentification*.

| Mentions légales                                                    | Agréments                              | Préfectures                         | Logo |                                   |            |
|---------------------------------------------------------------------|----------------------------------------|-------------------------------------|------|-----------------------------------|------------|
| Agrément principa                                                   | 1                                      |                                     |      | Agrément permis à<br>points       |            |
| Numéro d'agrément                                                   | 995588                                 |                                     |      | Numéro d'agrément                 | 00000      |
| Date de délivrance                                                  | 23/11/2016                             |                                     |      | Data da délivrança                | 11/11/2016 |
| Lieu de délivrance                                                  | PARIS                                  |                                     |      |                                   | 11/11/2010 |
| Convention "1 euro"                                                 | 25/11/2016                             |                                     |      | Lieu de delivrance<br>Responsable | LYON       |
| Code Printel                                                        |                                        |                                     |      | Psychologue                       |            |
| Mot de passe Printel                                                |                                        |                                     |      |                                   |            |
| Agrément bateau                                                     |                                        |                                     |      | Formation<br>professionnelle      | 1          |
| Numéro d'agrément                                                   |                                        |                                     |      | Numéro de déclaration             |            |
| Date de délivrance                                                  |                                        |                                     |      | Délivré par                       |            |
| Lieu de délivrance                                                  |                                        |                                     | -    | Tribunal de référence             |            |
|                                                                     |                                        |                                     |      | Qualité du responsable            |            |
| Agrément pour Cer                                                   | fa                                     |                                     |      | ]                                 |            |
| Numéro d'agrément<br>Cerfa                                          | E1706900030                            |                                     |      |                                   |            |
| Identifiant ANTS                                                    | claboret662                            |                                     |      |                                   |            |
| Mot de passe ANTS                                                   | 3cfBelfort!                            |                                     |      |                                   |            |
| Préfecture                                                          | Belfort                                |                                     | •    |                                   |            |
| * Le code postal, le n°<br>l'agence sont obligatoin<br>préfectures. | d'agrément et le<br>es pour initialise | s identifiants de<br>r la liste des |      |                                   |            |

#### 4. Saisissez les informations d'authentification

| Saisie des agréments                                                                                                    | pour Cerfa  | ×            |  |  |  |  |  |
|----------------------------------------------------------------------------------------------------|-------------|--------------|--|--|--|--|--|
| Agrément pour Cerfa                                                                                                    |             |              |  |  |  |  |  |
| Numéro d'agrément Cerfa                                                                                                    | E1706900000 |              |  |  |  |  |  |
| Identifiant ANTS                                                                                                    | identifiant |              |  |  |  |  |  |
| Mot de passe ANTS                                                                                                    | motdepasse  |              |  |  |  |  |  |
| Préfecture                                                                                                    | •           | 0            |  |  |  |  |  |
| * Le code postal, le n° d'agrément et les identifiants de l'agence sont<br>obligatoires pour initialiser la liste des préfectures. |             |              |  |  |  |  |  |
|                                                                                                    |             | $\checkmark$ |  |  |  |  |  |

ANAGER

Après avoir saisi le **Numéro d'agrément Cerfa, l'identifiant et le mot de passe ANTS**, cliquez sur le bouton **\$\$** pour **mettre à jour la liste des préfectures**.

**Important** : l'adresse de l'agence doit être renseignée pour mettre à jour la liste des préfectures, en particulier le code postal pour rechercher la liste des préfectures du département.

Cliquez sur le bouton vous pour enregistrer les informations.

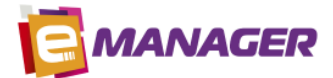

# Paramétrage : Gestion des droits

Vous pouvez autoriser ou interdire une personne de :

- Valider une demande
- Supprimer une demande
- Supprimer un code ePhoto
- 1. Dans l'Espace Dirigeant, dans le menu Connexions, cliquez sur l'onglet Droits utilisateurs.
- 2. Sélectionnez l'utilisateur dans la liste.
- 3. Cliquez sur le domaine "CLIENTS"

Dans la liste, recherchez les droits **commençant par "ANTS"** (ex : ANTS - Supprimer le code ePhoto) puis cliquez sur **Oui** pour autoriser la personne à effectuer cette action, et sur **Non** pour l'interdire.

|            | Suivi des connexions                       | Gestion des utilisateurs Droits utilisa | teurs |         |   |
|------------|--------------------------------------------|-----------------------------------------|-------|---------|---|
| Paramètres | Choisir un<br>utilisateur<br>BRENAC Julien | Copier les droits d'un utilisateur      |       |         |   |
| *          | Choisir un domaine                         |                                         |       |         |   |
| Personnels | BORDEREAUX                                 | Liste des droits utilisateurs           | Oui   | Non     |   |
|            | CLIENTS ,                                  | Affichage Liste Factures                | ۲     | 0       | * |
|            | CONVENTION                                 | Affichage Liste Pièces                  | ۲     | $\odot$ |   |
|            | DIRIGEANT                                  | Affichage Liste Ventes                  | ۲     | 0       |   |
|            | FORMULES                                   | Affichage planning                      | ۲     | 0       |   |
|            | PLANNING                                   | ANTS - Supprimer le code ePhoto         | ۲     | 0       |   |
|            | PRESTATIONS                                | ANTS - Supprimer une demande            | ۲     | 0       |   |
|            | RENSEIGNEMENTS                             | ANTS - Valider une demande              | ۲     | 0       |   |
|            | STATISTIOUES                               | Création Contrat                        | ۲     | 0       |   |
|            | (                                          | Création Devis                          | ۲     | 0       |   |
|            | (                                          | Création Encaissement                   | ۲     | 0       | + |

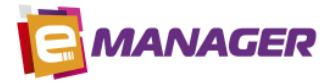

# Enregistrer une demande

1. Dans le menu, cliquez sur l'Espace Elèves

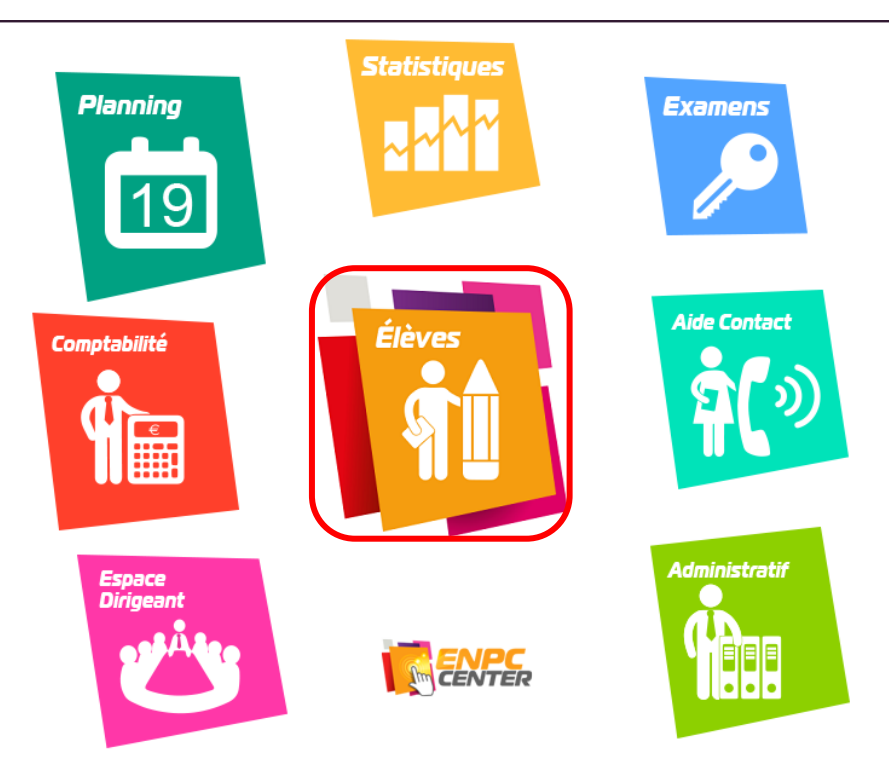

2. Recherchez l'élève pour lequel la demande doit être enregistrée

|                      | Nom 8832 Prénom                | BREN G                   | Dû sur v<br>Dû sur co                                           | entes 2 978,00 Reste à consommer 361,00<br>nsommé 2 617,00 Reste à facturer 2 978,00 |
|----------------------|--------------------------------|--------------------------|-----------------------------------------------------------------|--------------------------------------------------------------------------------------|
| Résumé               | Nature<br>Titre (Mme, Mr)      | Elève •                  | Créé le : 06/07/2017:_:<br>Inscrit le : 06/07/2017 Etablicament | Permis 1 C<br>Transfert<br>Formation partielle                                       |
| Fiche                | Nom de naissance               |                          | Bureau d'inscription 8803 AE Synergie                           | Annulation                                                                           |
| Formation            | Adresse :<br>Nº de la voie     | 2 Extension 🔻            | Tel 1 0622045585 SMS                                            | Véhicule aménagé                                                                     |
| Contrat              | Type de voie<br>Nom de la voie | Rue 🔻                    | Tel 2<br>Tel 3 email                                            | Personne à mobilité réduite                                                          |
| Pédago               | Complément<br>Code postal      | 90000 Voir carte         | E mail julbren23@gmail.com Profession Sélectionnez              | Formation Permis B                                                                   |
|                      | Ville                          | BELFORT                  |                                                                 | Filière   Traditionnelle     Famille   52 B                                          |
| Comptes              | Date de haissance<br>Lieu      | PARIS 1ER ARRONDISSEMENT | Responsable légal - Accompagnateur                              | 1 Responsable légal - Accompagnateur 2                                               |
| š <b>≕</b> Vie du    | Département<br>Pays            | 75 T<br>FRANCE           | Nom de naissance                                                | Adresse                                                                              |
| lnfos                |                                |                          | Prénoms Date de naissance                                       | Code postal       Ville                                                              |
| prospect<br>Permis à | Observations :                 |                          | TelE mail                                                       | Profession Sélectionnez 🔻                                                            |
| points               |                                |                          | •                                                               |                                                                                      |

Dans le menu **Fiche**, **vérifiez toutes les informations** : vous ne pourrez pas modifier la demande après sa validation.

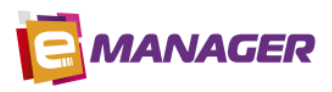

- Historique des examens Evaluation initiale Dossiers 02 06 Constitution du dossier Lieux de rendez-vous Résumé Informations concernant les demandes "papier" : Fiche Je souhaite recevoir mes identifiants de suivi de distribution de mon permis (non disponible pour les demandes en ligne) Par courrier
   Par courriel Date d'enregistrement 🛐 Bordereau Nº : 361 Date : 10/05/2017 Formation Informations concernant les demandes faites en ligne : Contrat ? 2 mande de titre ave attestation de Nº de demande : 4789 Statut : Brouillon (en attente des pièces justificatives requises) Pédago Date de création :16/10/2017 Date de modification :16/10/2017 Transférée : Non 🔞 Ajouter / Modifier la Valider la demande Editer les documents Code ePhoto Cerfa 06 Comptes Code ePhoto Cerfa 02 ž<u></u>Vie du Saisie des informations de la demande ("papier" et "en ligne") : dossier 31 Numéro NEPH Visite médicale Infos Catégorie de permis demandé : AM A1 A2 A B1 B BE C1 prospect C1E C CE D1 DE1 D DE Permis à Catégorie(s) déjà obtenue(s) : AM A1 A2 A B1 B BE C1 C1E C D1 CE DE1 D DE points Dernière catégorie obtenue le 31 Lieu Convention Dernière catégorie obtenue : Sélectionnez... Pays Par échange Par examen Préfecture Département Oui Non Le Candidat est : Le Candidat déclare : Le Candidat uectare .
  Etre en instance d'examen : - dans le même ou un autre département 💿 💿 Porteur d'un dispositif de correction de la vision (verres correcteurs, lentilles de contact...) Comprendre et lire couramment le français • Atteint à sa connaissance d'une affection et/ou d'un handicap susceptible d'être incompatible avec l'obtention ou le maintien du permis de conduire ou de donner lieu à la délivrance d'un permis de conduire de validité limitée . Devoir conduire un véhicule aménagé Le Candidat a choisi : Titulaire d'une pension d'invalidité civile ou militaire De suivre une formation selon la formule : - de l'apprentissage anticipé de la conduite (AAC) Je m'oppose à la réutilisation de mes données personnelles à des fins autres que celles pour lesquelles elles sont collectées - de la conduite supervisée
- 3. Dans le menu Formation, cliquez sur l'onglet Dossier 02 06

Comme pour la version « papier », cliquez sur le bouton Z pour modifier les informations du dossier.

Si la demande concerne une **inscription au permis**, saisissez le code ePhoto dans la case **Code** ePhoto Cerfa 02.

Si la demande concerne une **demande de titre**, saisissez le code ePhoto dans la case **Code ePhoto Cerfa 06**.

Cliquez sur le bouton v pour enregistrer les modifications.

**Important** ! **Vérifiez toutes les informations** : vous ne pourrez pas modifier la demande après sa validation.

Pour envoyer votre demande sur le site de l'ANTS, cliquez sur le bouton **Enregistrer la demande en ligne**.

Si la demande concerne une **inscription au permis**, cochez la case **Cerfa 02**. Si la demande concerne une **demande de titre**, cochez la case **Cerfa 06**.

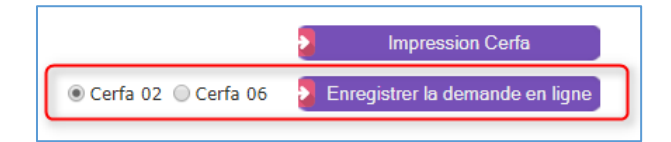

#### 4. Vérification des villes, départements et pays

MANAGER

Si une des informations saisie concernant les villes, département ou pays n'est **pas conforme** avec l'ANTS, une popup vous permet de la modifier **avant l'enregistrement** sur le site de l'ANTS. Les informations non conformes apparaissent en jaune.

| Vérification des villes, départements et pays                                                                                             |                 |  |  |  |  |  |  |
|----------------------------------------------------------------------------------------------------|-----------------|--|--|--|--|--|--|
| Les informations <mark>en jaune</mark> ci-dessous n'ont pas été trouvées<br>sur le site de la préfecture. Veuillez vérifier votre saisie. |                 |  |  |  |  |  |  |
| $\ensuremath{^*}$ Si les informations sont correctes, vous pouvez valider votre saisie.                                                   |                 |  |  |  |  |  |  |
| Ville d'habitation de l'élève                                                                                                    | SAINT PRIEST    |  |  |  |  |  |  |
| Ville du représentant légal                                                                                                    | SAINT PRIEST    |  |  |  |  |  |  |
| Ville de naissance                                                                                                    | LYON 1          |  |  |  |  |  |  |
| Département de naissance                                                                                                    | 69 🔻            |  |  |  |  |  |  |
| Pays de naissance                                                                                                    | FRANCE <b>v</b> |  |  |  |  |  |  |
| Département délivrance ancien perm                                                                                                    | is 🔹            |  |  |  |  |  |  |
| Pays d'origine ancien permis                                                                                                    | •               |  |  |  |  |  |  |
|                                                                                                    |                 |  |  |  |  |  |  |

La ville doit être présente dans la liste qui s'affiche automatiquement en saisissant les 1ers caractères. Attention : les espaces doivent être remplacés par des tirets (-).

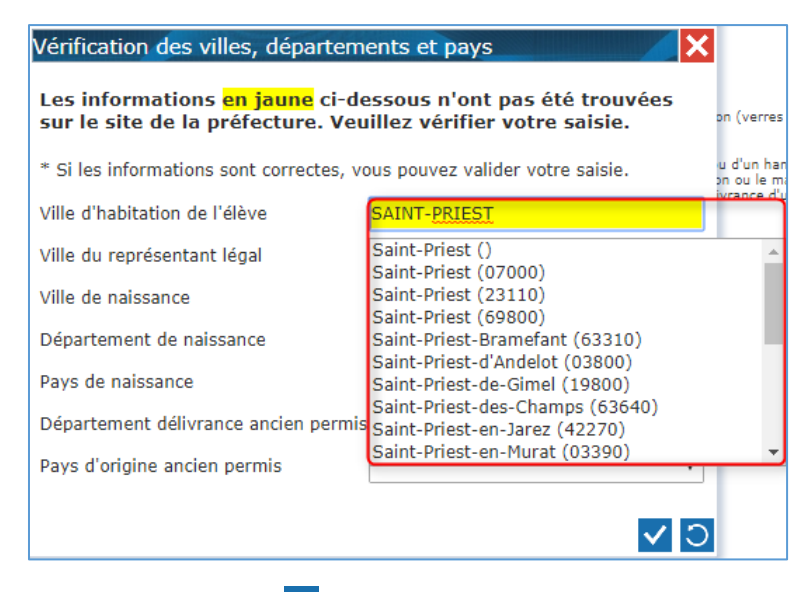

Cliquez sur le bouton 🗸 pour enregistrer les modifications. La demande est envoyée à l'ANTS.

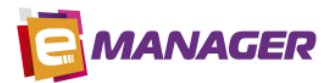

| Vérification des villes, départements et pays                                                                                             |                               |  |  |  |  |  |  |  |
|----------------------------------------------------------------------------------------------------|-------------------------------|--|--|--|--|--|--|--|
| Les informations <mark>en jaune</mark> ci-dessous n'ont pas été trouvées<br>sur le site de la préfecture. Veuillez vérifier votre saisie. |                               |  |  |  |  |  |  |  |
| $\ast$ Si les informations sont correctes, vous pouvez valider votre saisie.                                                              |                               |  |  |  |  |  |  |  |
| Ville d'habitation de l'élève                                                                                                    | SAINT-PRIEST (69800)          |  |  |  |  |  |  |  |
| Ville du représentant légal                                                                                                    | SAINT-PRIEST (69800)          |  |  |  |  |  |  |  |
| Ville de naissance                                                                                                    | LYON 1ER ARRONDISSEMENT (6900 |  |  |  |  |  |  |  |
| Département de naissance                                                                                                    | 69 <b>v</b>                   |  |  |  |  |  |  |  |
| Pays de naissance                                                                                                    | FRANCE <b>v</b>               |  |  |  |  |  |  |  |
| Département délivrance ancien permis                                                                                                    | τ.                            |  |  |  |  |  |  |  |
| Pays d'origine ancien permis                                                                                                    | T                             |  |  |  |  |  |  |  |
|                                                                                                    | ✓ <b>○</b>                    |  |  |  |  |  |  |  |

#### Exemples de non-conformité :

- Le nom de la ville comporte le mot SAINT écrit en abrégé (ST) : vous devez saisir SAINT en toute lettre
- Les espaces doivent être remplacés par des tirets (-) dans le nom des villes
- Le nom de la ville comprend des accents
- Le département n'est pas français. Il doit rester vide (99 n'est plus pris en compte)
- Le pays n'est pas reconnu
- 5. Enregistrement des pièces justificatives

| Env  | oyer les pièces just                                 | tificatives                 |                                                                                                    |        |          |                        |                    | ×   |
|------|------------------------------------------------------|-----------------------------|----------------------------------------------------------------------------------------------------|--------|----------|------------------------|--------------------|-----|
| Fich | iers envoyés                                         |                             |                                                                                                    |        |          |                        |                    |     |
|      | Libellé                                              | Nb pages / Nb<br>pages max. | Aide                                                                                                   | Envoyé | Requis   | Commentaires de l'usag | er                 |     |
|      | PIECE_IDENTITE                                       | 2/2                         |                                                                                                    | A.     | <b>P</b> |                        | 😍                  | Ť   |
|      | JUSTIFICATIF_DOMICIL                                 | E3/5                        |                                                                                                    | A.     |          |                        | 👁                  | Ū   |
|      | Copie du jugement<br>d'annulation                    | 0/5                         |                                                                                                    |        |          |                        | 👁                  |     |
|      | Avis médical                                         | 0/6                         | Cerfa nº14880*01 - PERMIS DE CONDUIRE - AVIS<br>MÉDICAL                                                |        |          |                        | 👁                  |     |
|      | Attestations Scolaires de<br>Sécurité Routière (ASSR | 0/2                         | Attestations de formation théorique à la sécurité<br>routière fournie par votre établissement scolaire |        |          |                        | 👁                  |     |
|      | Justificatif brevet<br>militaire                     | 0/5                         |                                                                                                    |        |          |                        | 👁                  |     |
|      | Copie d'attestation de<br>suivi de formation         | 0/2                         |                                                                                                    |        |          |                        | 👁                  |     |
|      | Engagement sur<br>l'honneur à suivre la              | 0/5                         |                                                                                                    |        |          |                        | 👁                  | -   |
|      |                                                      |                             |                                                                                                    |        |          | > Enregistrer          | /alilder la demand | e D |

Pour télécharger un fichier, cliquez sur le bouton . La popup ci-dessous s'affiche.

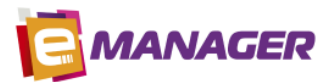

| Reche | rcher   | un fichier      |                          |            |      | ×            |
|-------|---------|-----------------|--------------------------|------------|------|--------------|
| Télé  | echarg  | ez le fichier : | 0                        |            |      |              |
|       | ρ       | Cliquez pour re | echercher le fichier sur | votre disq | lue  |              |
| Ou    | choisis | sez un fichier  | parmi les document       | s de l'élè | ve : |              |
|       |         | Date            | Document                 |            |      |              |
|       |         | 06/10/2017      |                          | test2.pdf  | 2    |              |
| Com   | imentai | re de l'usager  | : (80 caractères max)    |            |      |              |
|       |         |                 |                          |            | 11   | $\checkmark$ |

Vous pouvez choisir un **fichier sur votre ordinateur** en cliquant sur le bouton 22 ou choisir un document **déjà présent sur la fiche de l'élève** en cochant la ligne correspondante dans le tableau.

Cliquez sur le bouton 🗹 pour enregistrer votre choix.

Télécharger plusieurs fichiers pour une pièce justificative : pour chaque fichier, cliquez sur le bouton ..., choisissez le fichier puis validez. Le nombre de page est limité (voir colonne Nb pages / Nb pages max.).

Important : la taille des fichiers est limitée à 11 Mo.

Pour certaines pièces justificatives, vous pouvez saisir un commentaire (80 caractères max.).

La ligne apparait **en bleu** dans la liste des pièces justificatives : le fichier a été envoyé sur le site de l'ANTS.

Pour **visualiser** le document, cliquez sur le bouton <sup>2</sup>. Le fichier sera **téléchargé** sur votre ordinateur.

Pour **supprimer** le document, cliquez sur le bouton 🔟. Le fichier sera supprimé sur le site de l'ANTS.

6. Enregistrer la demande en tant que Brouillon

Enregistrer Valilder la demande

Cliquez sur le bouton **Enregistrer** pour enregistrer votre demande en tant que **BROUILLON sur le site de l'ANTS**. Vous pouvez ajouter ou supprimer des pièces justificatives, modifier ou supprimer le code ePhoto, et supprimer la demande.

7. Valider la demande

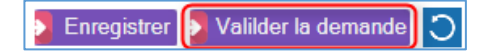

Cliquez sur le bouton **Valider la demande** pour enregistrer votre demande définitive. Un mail est envoyé à l'élève, à l'adresse mail indiquée dans sa fiche client. L'élève doit valider cette demande pour qu'elle soit ensuite traitée par la préfecture. Vous ne pouvez plus la modifier, ni la supprimer.

Les informations de la demande sont automatiquement mises à jour dans la partie **Informations** concernant les demandes faites en ligne.

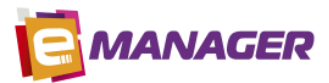

| Informations concernant les demandes faites en ligne : Demande de titre avec attestation de formation |                                 |                    |                         |                        |                        |                      |  |  |  |
|----------------------------------------------------------------------------------------------------|---------------------------------|--------------------|-------------------------|------------------------|------------------------|----------------------|--|--|--|
| Nº de demande : 4789 Statut : Brouillon (en attente des pièces justificatives requises)               |                                 |                    |                         |                        |                        |                      |  |  |  |
| Date de création :16/10/2017 Date de modification :16/10/2017 Transférée : Non 🥹                      |                                 |                    |                         |                        |                        |                      |  |  |  |
| Envoyer / Consulter les<br>pièces justificatives                                                      | Ajouter / Modifier la<br>ePhoto | Valider la demande | Editer les<br>documents | Consulter la<br>ePhoto | Supprimer la<br>ePhoto | Supprimer la demande |  |  |  |
| Code ePhoto Cerfa 02 Code ePhoto Cerfa 06                                                             |                                 |                    |                         |                        |                        |                      |  |  |  |
| Code ePhoto Cerfa 02 Code ePhoto Cerfa 06                                                             |                                 |                    |                         |                        |                        |                      |  |  |  |

Pour forcer la mise à jour, cliquez sur le bouton 🕰

# Modifier une demande

Il n'est pas possible de modifier les données de l'élève sur le site de l'ANTS depuis E-MANAGER.

Pour cela, vous pouvez aller sur le site de l'ANTS, ou supprimer puis recréer la demande sur E-MANAGER.

**Important** : le code ePhoto ne peut servir qu'une fois.

# Valider une demande

**IANAGER** 

Si la demande est au statut BROUILLON, vous devez la valider pour qu'elle soit traitée par la préfecture. L'élève recevra un mail de confirmation. Il aura 7 jours pour valider la demande.

Procédure de validation :

- Si la demande est **complète**, que toutes les pièces justificatives ont été envoyées, cliquez sur le bouton **Valider la demande**.

| Envoyer / Consulter les<br>pièces justificatives Ajouter / Modifier la<br>ePhoto | demande Editer les<br>documents | Consulter la<br>ePhoto | Supprimer la<br>ePhoto | Supprimer la demande |
|----------------------------------------------------------------------------------|---------------------------------|------------------------|------------------------|----------------------|
|----------------------------------------------------------------------------------|---------------------------------|------------------------|------------------------|----------------------|

Si la demande n'est pas complète, s'il manque des pièces justificatives, cliquez sur le bouton
 Consulter / Envoyer des pièces justificatives. Dans la popup qui s'affiche, téléchargez les pièces manquantes puis cliquez sur Valider la demande.

| Env  | oyer les pièces just                                 | tificatives                 |                                                                                                    |          |        |                          |            |        | X |
|------|------------------------------------------------------|-----------------------------|----------------------------------------------------------------------------------------------------|----------|--------|--------------------------|------------|--------|---|
| Fich | iers envoyés                                         |                             |                                                                                                    |          |        |                          |            |        |   |
|      | Libellé                                              | Nb pages / Nb<br>pages max. | Aide                                                                                                   | Envoyé   | Requis | Commentaires de l'usager |            |        |   |
| -    | PIECE_IDENTITE                                       | 2/2                         |                                                                                                    | <b>P</b> | 1      |                          | <          | •<br>Ū | Â |
| -    | JUSTIFICATIF_DOMICIL                                 | E3/5                        |                                                                                                    |          |        |                          | 4          | ►      |   |
|      | Copie du jugement<br>d'annulation                    | 0/5                         |                                                                                                    |          |        |                          | <          | Ð      | Ľ |
|      | Avis médical                                         | 0/6                         | Cerfa nº14880*01 - PERMIS DE CONDUIRE - AVIS<br>MÉDICAL                                                |          |        |                          | ৰ          | B)     |   |
|      | Attestations Scolaires de<br>Sécurité Routière (ASSR | 0/2                         | Attestations de formation théorique à la sécurité<br>routière fournie par votre établissement scolaire |          |        |                          | ৰ          |        |   |
|      | Justificatif brevet<br>militaire                     | 0/5                         |                                                                                                    |          |        |                          | ৰ          | ₽      |   |
|      | Copie d'attestation de<br>suivi de formation         | 0/2                         |                                                                                                    |          |        |                          | <          |        |   |
|      | Engagement sur<br>l'honneur à suivre la              | 0/5                         |                                                                                                    |          |        |                          | <          | Ð      | - |
|      |                                                      |                             |                                                                                                    |          |        | Enregistrer Valil        | der la dem | ande   | С |

#### Mettre à jour la demande

Dans la fiche de l'élève, dans le menu Formation puis dans l'onglet Dossier 02-06, cliquez sur le

bouton Contractions de la demande depuis le site de l'ANTS.

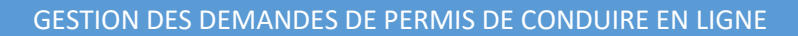

# Transférer une demande

ANAGER

Ce bouton permet de transférer une demande sur la fiche de l'élève en cours, en cas de changement d'auto-école ou d'agence.

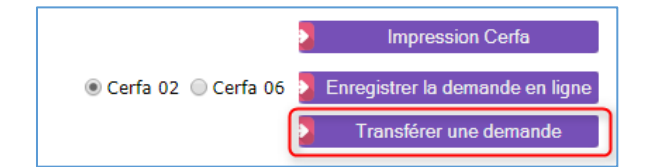

Saisissez le n° de la demande puis cliquez sur le bouton **Demande de transfert**.

| Demande de transfert d'une demande en ligne 🗙       |
|-----------------------------------------------------|
| Saisissez le numéro de la demande à<br>transférer : |
| N° de demande :                                     |
| Demande de transfert 👌 Annuler                      |

# Supprimer une demande

Dans le menu Formation, dans l'onglet Dossiers 02 - 06, cliquez sur le bouton Supprimer la demande.

| Informations concernant l<br>N° de demande : 4789<br>Date de création : 16/10/201 | <b>es demandes faites en</b><br>7 Date de modification | n ligne :<br>Statut : Brouillor<br>n :16/10/2017 Tr | n (en attente des piè<br>ransférée : Non @ | eces justificatives req | Demande<br>attest<br>forr | de titre avec<br>tation de<br>nation |
|-----------------------------------------------------------------------------------|--------------------------------------------------------|-----------------------------------------------------|--------------------------------------------|-------------------------|---------------------------|--------------------------------------|
| Envoyer / Consulter les<br>pièces justificatives                                  | Ajouter / Modifier la<br>ePhoto                        | /alider la demande                                  | Editer les<br>documents                    | Consulter la<br>ePhoto  | Supprimer la<br>ePhoto    | Supprimer la demande                 |
| Code ePhoto Cerfa 02                                                              |                                                        | Code e                                              | ePhoto Cerfa 06                            |                         |                           |                                      |

Important : une demande peut être supprimée uniquement si elle est au statut BROUILLON ou EN COURS DE VALIDATION PAR L'ELEVE.

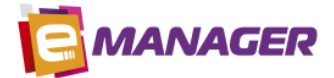

### Actions disponibles

- 1. Envoyer / Consulter les pièces justificatives
- Le bouton est gris : aucune demande n'est enregistrée ou son statut ne permet pas d'activer ce bouton
- Le bouton est jaune : vous pouvez modifier les pièces justificatives

| Env  | oyer les pièces just                                 | tificatives                 |                                                                                                    |          |          |                        | ×                   |
|------|------------------------------------------------------|-----------------------------|----------------------------------------------------------------------------------------------------|----------|----------|------------------------|---------------------|
| Fich | iers envoyés                                         |                             |                                                                                                    |          |          |                        |                     |
|      | Libellé                                              | Nb pages / Nb<br>pages max. | Aide                                                                                                   | Envoyé   | Requis   | Commentaires de l'usag | ger                 |
|      | PIECE_IDENTITE                                       | 2/2                         |                                                                                                    | 1        | <b>A</b> |                        | 👁 🗴 🕯               |
|      | JUSTIFICATIF_DOMICIL                                 | E3/5                        |                                                                                                    | <b>*</b> |          |                        | 👁 📋                 |
|      | Copie du jugement<br>d'annulation                    | 0/5                         |                                                                                                    |          |          |                        | 👁                   |
|      | Avis médical                                         | 0/6                         | Cerfa nº14880*01 - PERMIS DE CONDUIRE - AVIS<br>MÉDICAL                                                |          |          |                        | 👁                   |
|      | Attestations Scolaires de<br>Sécurité Routière (ASSR | 0/2                         | Attestations de formation théorique à la sécurité<br>routière fournie par votre établissement scolaire |          |          |                        | 👁                   |
|      | Justificatif brevet<br>militaire                     | 0/5                         |                                                                                                    |          |          |                        | 👁                   |
|      | Copie d'attestation de<br>suivi de formation         | 0/2                         |                                                                                                    |          |          |                        | 👁                   |
|      | Engagement sur<br>l'honneur à suivre la              | 0/5                         |                                                                                                    |          |          |                        | 👁 📮                 |
|      |                                                      |                             |                                                                                                    |          |          | Enregistrer            | Valilder la demande |

Pour télécharger un fichier, cliquez sur le bouton . La popup ci-dessous s'affiche.

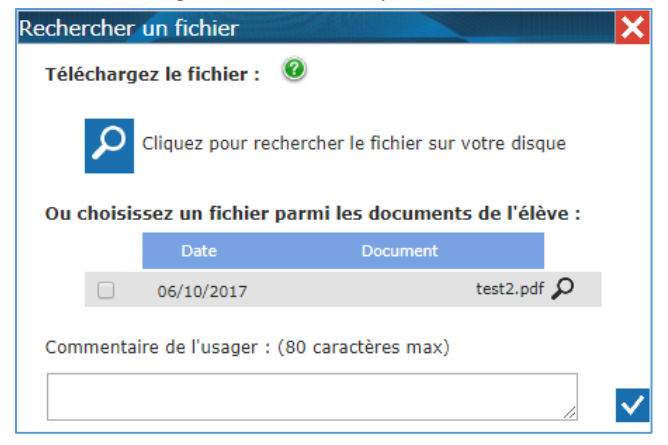

Vous pouvez choisir un **fichier sur votre ordinateur** en cliquant sur le bouton **2** ou choisir un document **déjà présent sur la fiche de l'élève** en cochant la ligne correspondante dans le tableau.

Cliquez sur le bouton vour enregistrer votre choix.

Télécharger plusieurs fichiers pour une pièce justificative : pour chaque fichier, cliquez sur le bouton , choisissez le fichier puis validez. Le nombre de page est limité (voir colonne Nb pages / Nb pages max.).

Important : la taille des fichiers est limitée à 11 Mo.

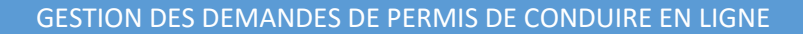

Pour certaines pièces justificatives, vous pouvez saisir un commentaire (80 caractères max.).

La ligne apparait **en bleu** dans la liste des pièces justificatives : le fichier a été envoyé sur le site de l'ANTS.

Pour **visualiser** le document, cliquez sur le bouton <sup>2</sup>. Le fichier sera **téléchargé** sur votre ordinateur.

Pour **supprimer** le document, cliquez sur le bouton 🔟. Le fichier sera supprimé sur le site de l'ANTS.

Cliquez sur le bouton **Enregistrer** pour enregistrer votre demande en tant que **BROUILLON sur le site de l'ANTS**. Vous pouvez ajouter ou supprimer des pièces justificatives, modifier ou supprimer le code ePhoto, et supprimer la demande.

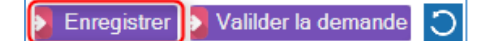

**ANAGER** 

Cliquez sur le bouton **Valider la demande** pour enregistrer votre demande définitive. Un mail est envoyé à l'élève, à l'adresse mail indiquée dans sa fiche client. L'élève doit valider cette demande pour qu'elle soit ensuite traitée par la préfecture. Vous ne pouvez plus la modifier, ni la supprimer.

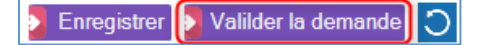

#### 2. Ajouter / modifier la ePhoto

Ce bouton permet de mettre à jour le code ePhoto de la demande en cours, ou de télécharger le formulaire de dépôt de photo-signature si l'élève n'a pas fourni de code ePhoto (cerfa 02 uniquement).

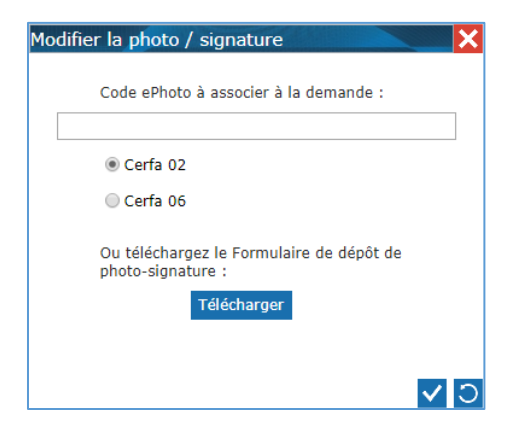

#### 3. Valider la demande

Si la demande est au statut BROUILLON, vous devez la valider pour qu'elle soit traitée par la préfecture. L'élève recevra un mail de confirmation. Il aura 7 jours pour valider la demande.

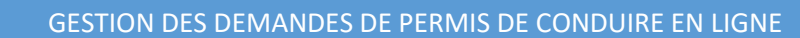

#### 4. Editer les documents

**MANAGER** 

Ce bouton permet de télécharger les documents disponibles pour la demande sur le site de l'ANTS.

Si l'élève n'a pas fourni de code ePhoto, vous pouvez télécharger le Formulaire dépôt signature depuis cette popup et le transmettre à l'élève.

| Consulter les documents de la c         | demande de la la la la la la la la la la la la la    | × |
|-----------------------------------------|------------------------------------------------------|---|
| Libellé                                 | Aide                                                 |   |
| Avis médical                            | Cerfa nº14880*01 - PERMIS DE CONDUIRE - AVIS MÉDICAL | 2 |
| Formulaire dépot photo signature        |                                                      | Ð |
| Justificatif de la demande              |                                                      | S |
| Attestation des droits à conduire       |                                                      | S |
| Attestation dépôt inscription au permis |                                                      | S |
| Facsimilé inscription au permis         |                                                      | Ś |
| Relevé d'information pour annulation    |                                                      | œ |
| Relevé d'information pour invalidation  |                                                      | T |

Pour visualiser le document, cliquez sur le bouton 🕋. Le fichier sera téléchargé sur votre ordinateur.

#### 5. Consulter la ePhoto

Ce bouton permet d'afficher et de télécharger la ePhoto et la signature dans un fichier sur votre ordinateur.

#### 6. Supprimer la ePhoto

Ce bouton permet de supprimer le code ePhoto pour l'élève en cours. Cochez le **type de demande** (Cerfa 02 ou Cerfa 06) pour lequel la ePhoto doit être supprimée puis cliquez sur **Oui, supprimer**.

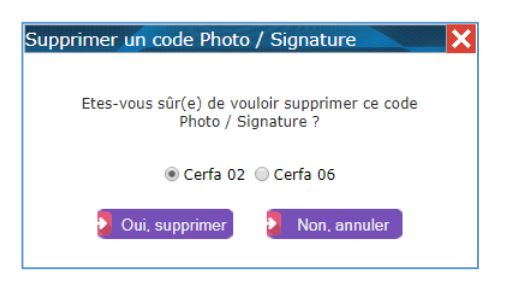

#### 7. Supprimer la demande

Vous pouvez supprimer une demande uniquement si elle est au statut **BROUILLON** ou **EN COURS DE** VALIDATION PAR L'ELEVE

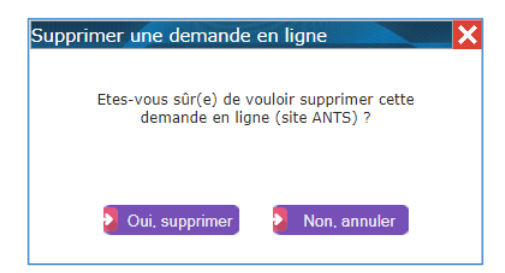

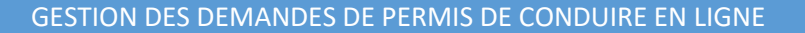

# Erreurs possibles

#### 1. Erreur d'authentification

**IANAGER** 

Si le n° d'agrément Cerfa, l'identifiant ou le mot de passe du site ANTS est incorrect dans l'**Espace Dirigeant**, un message d'erreur apparaît :

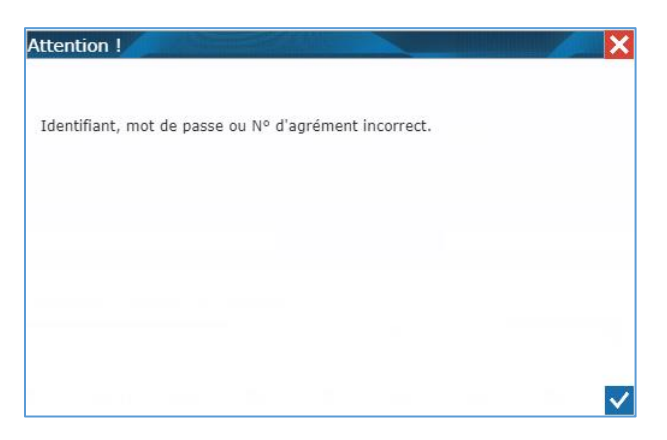

#### 2. Erreur de données

Si une des informations saisie sur la fiche de l'élève est incorrecte, un message d'erreur apparait.

#### Exemples d'erreur :

- Ville incorrect : peut concerner la ville d'habitation ou de naissance de l'élève, ou la ville d'habitation du représentant légal
- Département incorrect : peut concerner le département de naissance de l'élève ou le département d'obtention du dernier permis obtenu
- **Pays incorrect** : peut concerner le pays de naissance de l'élève ou le pays d'obtention du dernier permis obtenu
- **Prénom incorrect** : le prénom principal de l'élève doit être saisi dans le champ Prénom. Les prénoms suivant doivent être saisis dans le champ Autres prénoms, séparés par un espace
- **Préfecture incorrecte** : le nom de la préfecture doit être renseigné dans l'Espace Dirigeant
- La date de naissance n'est pas correcte : cela peut concerner la date de naissance de l'élève ou du représentant légal
- Le complément n'est pas correct : évitez de saisir des caractères spéciaux et le point. Cela peut concerner le complément d'adresse de l'élève ou du représentant légal
- Le nom de voie n'est pas correct: évitez de saisir des caractères spéciaux et le point. Cela peut concerner le nom de voie de l'élève ou du représentant légal
- Le nom n'est pas correct : cela peut concerner le nom de l'élève ou du représentant légal
- Le pays est vide : cela peut concerner le pays de naissance de l'élève ou du représentant légal
- 3. Divergence de données

Si une demande est déjà enregistrée sur le site de l'ANTS avec **l'email** de l'élève en cours, ce type de message peut apparaitre :

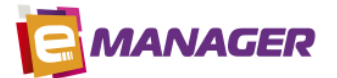

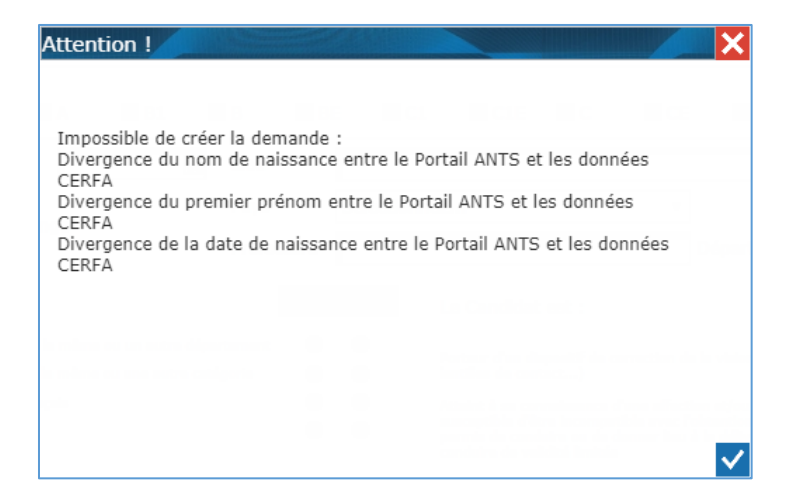

Exemples :

- le même email est utilisé pour 2 membres d'une même famille. Dans ce cas, vous devez **modifier l'email** dans l'espace Client pour que chaque élève ait un email unique.
- la demande a **déjà été enregistrée** sur le site de l'ANTS. Dans ce cas, veuillez aller dans l'espace Administratif pour <u>relier la demande</u> de l'élève à la fiche en cours.
- Les **informations enregistrées** sont **différentes** de celles enregistrées sur le site de l'ANTS. Veuillez vérifier la fiche de l'élève dans l'espace Client.

#### 4. La page ne répond pas

Le transfert des données sur le site de l'ANTS peut être long. Si le message ci-dessous apparait, veuillez cliquer sur **Attendre**.

| Page ne répond | ant pas                                                                                                   | × |
|----------------|----------------------------------------------------------------------------------------------------|---|
| بخت]<br>ه      | La page suivante ne répond plus. Vous pouvez attendre<br>qu'elle soit de nouveau accessible ou la fermer. |   |
| يُقْيُ         |                                                                                                    |   |
|                |                                                                                                    |   |
|                | Attendre Fermer                                                                                           | ] |

#### 5. Erreur Code ePhoto

Si une erreur s'est produite pendant l'envoi du code ePhoto ou que l'élève a refusé la validation de sa demande, il peut faire une demande de remboursement de sa ePhoto en se connectant sur le site de l'ANTS.

#### 6. Code ePhoto non fourni

Si l'élève n'a pas fourni de code ePhoto, le formulaire de Photo-Signature vous sera transmis par mail quand l'élève validera sa demande.

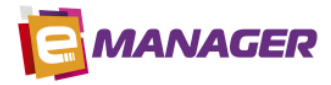

# Mettre à jour toutes les demandes

1. Dans le menu, cliquez sur l'Espace Administratif

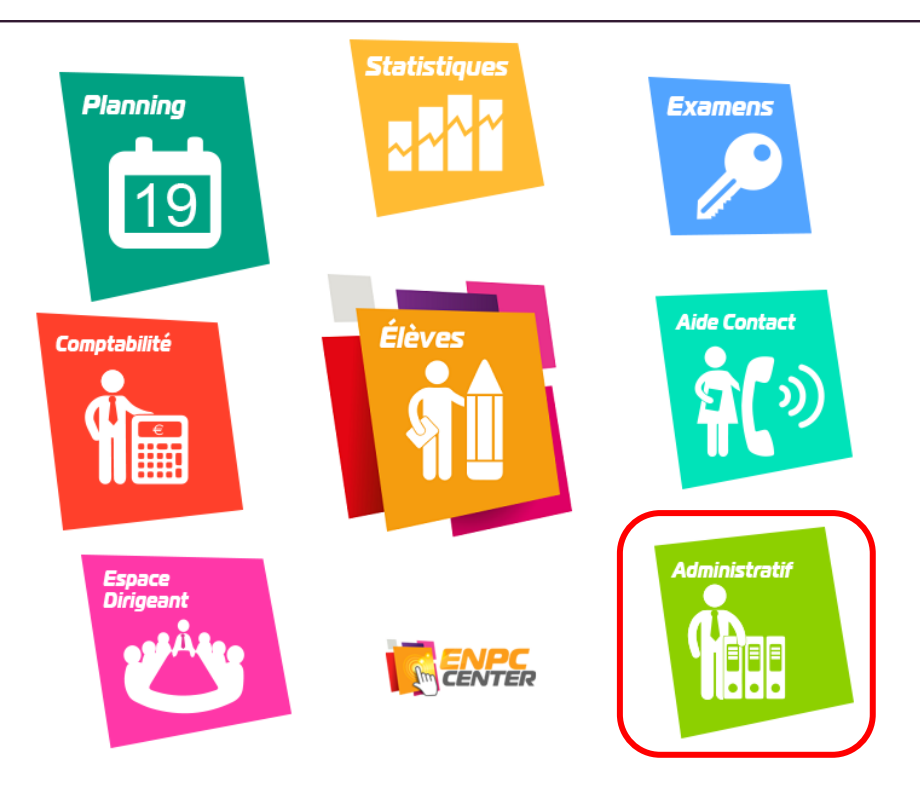

2. Dans le menu **Bordereaux dossiers**, dans l'onglet **Demandes en ligne (site ANTS)**, sélectionnez **l'agence** sur laquelle sont enregistrées les demandes à récupérer, puis cliquez sur le bouton **Mettre à jour depuis le site de la préfecture**.

<u>Important</u> : pour que la mise à jour soit **plus rapide**, vous pouvez saisir un créneau de **Date de création** et/ou **Date de modification**.

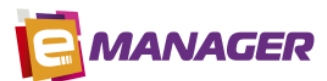

| Bordereaux              | Bordereaux De                                    | mandes en ligne (site               | ANTS)                      |                                          |                                                |                                                                                                    |                             |            |
|-------------------------|--------------------------------------------------|-------------------------------------|----------------------------|------------------------------------------|------------------------------------------------|----------------------------------------------------------------------------------------------------|-----------------------------|------------|
| dossiers                | Choix de l'agence :                              | BREQUIGNY                           | Si vo                      | otre agence n'appa<br>identifier avec so | arait pas, veuillez ren<br>n nº d'agrément sur | seigner le n° d'agrément Cerfa d<br>le site de l'ANTS.                                                                                   | ans l'espace dirigea        | ant ou     |
| Remises<br>en banque    | CERFA 02                                         | 0 Dossier à traiter                 | 0 Dossier er<br>validation | n attente de<br>n usager                 | 0 Dossier rejeté                               | 1 Brouillons                                                                                                    | ) Dossier à traiter e<br>06 | en Cerfa   |
| Gestion des             |                                                  | 0 Dossier en cours de<br>traitement | 0 Dossier                  | transféré                                |                                                |                                                                                                    |                             |            |
| Prestations             | CERFA 06                                         | 0 Dossier à traiter                 | 0 Dossier er<br>validation | n attente de<br>n usager                 | 0 Dossier rejeté                               | 0 Brouillon                                                                                                    | 0 Dossier acce              | epté       |
| Activités               |                                                  | 0 Dossier en cours de<br>traitement | 0 Dossier                  | transféré                                |                                                |                                                                                                    |                             |            |
| Gestion<br>documentaire | Autres critères N° de demande Date de création : | du 📑 Au                             |                            | 31 Date de moo                           | ification :                                    | ()<br>31 Au                                                                                                    | 1                           |            |
| ( Ressources            |                                                  |                                     |                            | Recherche                                | ]                                              |                                                                                                    |                             |            |
|                         | Mettre à jour depui                              | s le site de la préfecture          | Exporter I                 | a liste sous Excel                       |                                                |                                                                                                    |                             | _          |
|                         | Elève                                            | Numé                                |                            | Date de création                         | Date de modification                           | Type - Etat                                                                                                    | N° NEPH                     |            |
|                         | Camille LABORETA                                 | 90120170705153                      | 905547685                  | 05/07/2017                               | 05/07/2017                                     | nécessitant le passage d'un<br>examen pratique                                                                                           |                             | <b>R</b> 0 |
|                         | camille laboreti                                 | 3256                                |                            | 11/07/2017                               | 11/07/2017                                     | Dossier en cours de vérification<br>des pièces justificatives<br>Inscription au permis<br>nécessitant le passage d'un<br>examen pratique |                             | 20         |
|                         | Christine LABORET                                | 4501                                |                            | 29/09/2017                               | 29/09/2017                                     | Brouillon<br>Inscription au permis<br>nécessitant le passage d'un<br>examen pratique<br>Brouillon                                        |                             | 6          |

Les lignes rouges correspondent aux demandes enregistrées directement sur le site de l'ANTS et non reliées à un élève dans E-MANAGER.

# Relier une demande à un élève

1. Depuis l'espace Administratif

Cliquez sur le bouton pour relier la demande à un élève dans E-MANAGER.

| Elève             | Numéro                  | Date de création | Date de modification | Type - Etat                                                                                                    | N° NEPH |             |
|-------------------|-------------------------|------------------|----------------------|----------------------------------------------------------------------------------------------------|---------|-------------|
| Camille LABORETA  | 90120170705153905547685 | 05/07/2017       | 05/07/2017           | Inscription au permis<br>nécessitant le passage d'un<br>examen pratique                                                                  |         | <b>A</b> D  |
| camille laboreti  | 3256                    | 11/07/2017       | 11/07/2017           | Dossier en cours de vérification<br>des pièces justificatives<br>Inscription au permis<br>nécessitant le passage d'un<br>examen pratique |         | <b>\$</b> 0 |
|                   |                         |                  |                      | Brouillon                                                                                                    |         |             |
| Christine LABORET | 4501                    | 29/09/2017       | 29/09/2017           | Inscription au permis<br>nécessitant le passage d'un<br>examen pratique                                                                  |         | •           |
|                   |                         |                  |                      | Brouillon                                                                                                    |         |             |

Dans la popup de recherche, saisissez les 1eres lettres du nom de l'élève puis cliquez sur son nom complet dans le tableau.

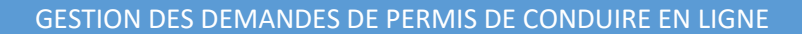

Pour modifier toutes les données de l'élève (prénom, adresse, email, etc.) à partir des données enregistrées dans l'ANTS, cochez la case **Mettre à jour toutes les informations de l'élève [...]** 

| Associer un élève à une demand                                                                  | е                                           | ×                               |  |  |  |  |
|-------------------------------------------------------------------------------------------------|---------------------------------------------|---------------------------------|--|--|--|--|
| La demande n'a pas été enregistrée depuis cette application.<br>Veuillez l'associer à un élève. |                                             |                                 |  |  |  |  |
| Elève en cours                                                                                  | : Julien BRENACK                            |                                 |  |  |  |  |
| Rechercher un élève : brenac                                                                    | Rechercher un élève : brenad                |                                 |  |  |  |  |
| Mettre à jour toutes les inform<br>préfecture ? (adresse, n° de té                              | ations de l'élève de<br>léphone, email, cer | puis le site de la<br>fa, etc.) |  |  |  |  |
| Elève                                                                                           | N° NEPH                                     | Formation                       |  |  |  |  |
| BRENAC julien                                                                                   |                                             | BTrad                           |  |  |  |  |
|                                                                                                 |                                             |                                 |  |  |  |  |
|                                                                                                 |                                             |                                 |  |  |  |  |
|                                                                                                 |                                             |                                 |  |  |  |  |
|                                                                                                 |                                             |                                 |  |  |  |  |
|                                                                                                 |                                             |                                 |  |  |  |  |
|                                                                                                 |                                             |                                 |  |  |  |  |

**IANAGER** 

2. Depuis l'espace Clients – Fiche élève

Cliquez sur le bouton Z pour relier la demande à un élève dans E-MANAGER.

| Informations concernant l                        | es demandes faites en ligne :                   | ິ ?                          |                             | Pas de d<br>cours po   | lemande en<br>ur cet élève |
|--------------------------------------------------|-------------------------------------------------|------------------------------|-----------------------------|------------------------|----------------------------|
| Nº de demande :                                  | Statut :                                        | Mettre à jour les inform     | nations depuis le site de l | a préfecture           |                            |
| Date de création :                               | Date de modification :                          | Transférée : 🧉 🤇             |                             |                        |                            |
| Envoyer / Consulter les<br>pièces justificatives | Ajouter / Modifier la<br>ePhoto Valider la dema | ande Editer les<br>documents | Consulter la<br>ePhoto      | Supprimer la<br>ePhoto | Supprimer la demande       |
| Code ePhoto Cerfa 02                             |                                                 | Code ePhoto Cerfa 06         |                             |                        |                            |

Saisissez le n° **de la demande**, puis cliquez sur **Mettre à jour**. Pour modifier toutes les données de l'élève (prénom, adresse, email, etc.) à partir des données enregistrées dans l'ANTS, cochez la case **Mettre à jour toutes les informations de l'élève [...]** 

| Demande de lien d'une demande avec l'élève 🛛 🗙                                                                                          |
|----------------------------------------------------------------------------------------------------|
| Saisissez le numéro de la demande à<br>rellier à l'élève :                                                                              |
| N° de demande :                                                                                                    |
| Mettre à jour toutes les informations de l'élève<br>depuis le site de la préfecture ? (adresse, n° de<br>téléphone, email, cerfa, etc.) |
| Mettre à jour 🎽 Annuler                                                                                                    |

#### Télécharger des documents de la préfecture pour une demande

Pour télécharger un document lié à la demande, cliquez sur le bouton <sup>1</sup>. Ce bouton est accessible uniquement si la demande est reliée à un élève dans E-MANAGER.

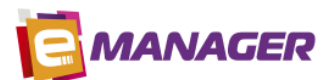

| Elève             | Numéro                  | Date de création | Date de modification | Type - Etat                                                                                                    | N° NEPH |            |
|-------------------|-------------------------|------------------|----------------------|----------------------------------------------------------------------------------------------------|---------|------------|
| Camille LABORETA  | 90120170705153905547685 | 05/07/2017       | 05/07/2017           | Inscription au permis<br>nécessitant le passage d'un<br>examen pratique                                                                  |         | <b>2</b> 0 |
| camille laboreti  | 3256                    | 11/07/2017       | 11/07/2017           | Dossier en cours de vérification<br>des pièces justificatives<br>Inscription au permis<br>nécessitant le passage d'un<br>examen pratique |         | <b>2</b> 0 |
|                   |                         |                  |                      | Brouillon                                                                                                    |         | _          |
| Christine LABORET | 4501                    | 29/09/2017       | 29/09/2017           | Inscription au permis<br>nécessitant le passage d'un<br>examen pratique                                                                  |         | 8          |
|                   |                         |                  |                      | Brouillon                                                                                                    |         |            |

#### Liste des documents disponibles :

| Consulter les documents de la demande   |                                                      |   |  |  |
|-----------------------------------------|------------------------------------------------------|---|--|--|
| Libellé                                 | Aide                                                 |   |  |  |
| Avis médical                            | Cerfa n°14880*01 - PERMIS DE CONDUIRE - AVIS MÉDICAL | 3 |  |  |
| Formulaire dépot photo signature        |                                                      | 3 |  |  |
| Justificatif de la demande              |                                                      | 2 |  |  |
| Attestation des droits à conduire       |                                                      | Ð |  |  |
| Attestation dépôt inscription au permis |                                                      | 1 |  |  |
| Facsimilé inscription au permis         |                                                      | Ð |  |  |
| Relevé d'information pour annulation    |                                                      | 2 |  |  |
| Relevé d'information pour invalidation  |                                                      | Ð |  |  |

Pour visualiser le document, cliquez sur le bouton 🕿. Le fichier sera téléchargé sur votre ordinateur.

# Exporter la liste des demandes sous Excel

Cliquez sur le bouton

Exporter la liste sous Excel

# Rechercher des demandes

Dans l'Espace Administratif, dans le menu Bordereaux et Dossiers, onglet Demandes en ligne (site ANTS), sélectionnez l'agence sur laquelle sont enregistrées les demandes recherchées.

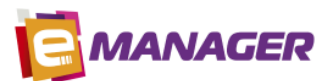

| Choix de l'agence : BREQUIGNY Si votre agence n'apparait pas, veuillez renseigner le n° d'agrément Cerfa dans l'espace dirigeant ou vous identifier avec son n° d'agrément sur le site de l'ANTS.         |                                     |                                              |                  |              |                                    |
|----------------------------------------------------------------------------------------------------|-------------------------------------|----------------------------------------------|------------------|--------------|------------------------------------|
| CERFA 02                                                                                                    | 0 Dossier à traiter                 | 0 Dossier en attente de<br>validation usager | 0 Dossier rejeté | 1 Brouillons | 0 Dossier à traiter en Cerfa<br>06 |
|                                                                                                    | 0 Dossier en cours de<br>traitement | 0 Dossier transféré                          |                  |              |                                    |
| CERFA 06                                                                                                    | 0 Dossier à traiter                 | 0 Dossier en attente de<br>validation usager | 0 Dossier rejeté | 0 Brouillon  | 0 Dossier accepté                  |
|                                                                                                    | 0 Dossier en cours de<br>traitement | 0 Dossier transféré                          |                  |              |                                    |
| Autres critères         N° de demande         Date de création : du       In the de modification :         In the de de de de de de de modification :       In the de de de de de de de de de de de de de |                                     |                                              |                  |              |                                    |
|                                                                                                    |                                     | Recherc                                      | her              |              |                                    |

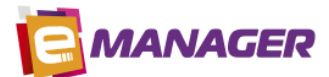

Vous pouvez rechercher les demandes en fonction des critères suivants :

| CERFA 02                                     | Demande d'inscription à un permis                                                                                       |
|----------------------------------------------|----------------------------------------------------------------------------------------------------|
| CERFA 06<br>Attestations                     | Demande de titre et Attestations                                                                                        |
| 0 Dossier à traiter                          | Dossier au statut A COMPLETER                                                                                           |
| 0 Dossier en attente de<br>validation usager | Dossier en attente de validation de l'élève sur le site de l'ANTS                                                       |
| 0 Dossier rejeté                             | Dossier rejeté suite à un problème de pièce justificative ou d'information mal saisie                                   |
| 1 Brouillons                                 | Dossier au statut BROUILLON : possibilité de gérer les pièces justificatives, le code ePhoto ou de supprimer la demande |
| 0 Dossier à traiter en Cerfa<br>06           | Demande d'inscription à un permis acceptée. La demande de titre peut être créée                                         |
| 0 Dossier en cours de<br>traitement          | Dossier envoyé à la préfecture                                                                                          |
| 0 Dossier transféré                          | Dossier transféré                                                                                                    |
| 0 Dossier accepté                            | Demande de titre acceptée                                                                                               |

Vous pouvez également rechercher un dossier à partir du **n° de demande**, de la **date de création** ou de **modification** :

| Autres critères                |                               |
|--------------------------------|-------------------------------|
| N° de demande                  |                               |
| Date de création : du 🛐 Au 🛐 d | uate de modification : 🛐 Au 🛐 |

Pour rechercher un dossier à partir du **nom de l'élève**, veuillez aller dans l'Espace Elève et rechercher l'élève. Les informations concernant les demandes sont disponibles dans le menu **Formation**, onglet **Dossier 02-06**.